## 1) CREER UN ALBUM

## 1-1 Se connecter à Google-photos

| Google | google photos X                                                                                                    |  |  |  |
|--------|----------------------------------------------------------------------------------------------------|--|--|--|
|        | Q Tous I Actualités I Images I Vidéos 𝖓 Maps I Plus Paramètres Outils                                                                                                    |  |  |  |
|        | Environ 8 980 000 000 résultats (0,45 secondes)                                                                                                    |  |  |  |
|        | <ul> <li>www.google.com &gt; intl &gt; photos &gt; about &lt;</li> <li>Google Photos : accédez à toutes vos photos et organisez-les</li> <li>Toutes vos photos sont sauvegardées en lieu sûr, classées et étiquetées automatiquement, pour que vous puissiez les retrouver facilement et les partager</li> </ul> |  |  |  |
|        | Recherches associées       ×         google photos mode d'emploi       picasa         google photo search       google alb         google photo créer un compte       google archive                                                                                                    |  |  |  |
|        | www.google.com > photos > about <b>▼ Traduire cette page</b><br>Google Photos<br>Google Photos is the home for all your photos and videos, automatically organized and easy to<br>share.                                                                                                    |  |  |  |
|        | Autres questions posées                                                                                                    |  |  |  |
|        | Comment récupérer mes photos dans Google Photos ? $\sim$                                                                                                    |  |  |  |
|        | Comment accéder à Google Photos ?                                                                                                    |  |  |  |

- 1-2 Si ce n'est déjà fait, se créer un compte
- 1-3 Préparer les photos à partager en les enregistrant dans un dossier
- 1-4 Accéder à Google photos

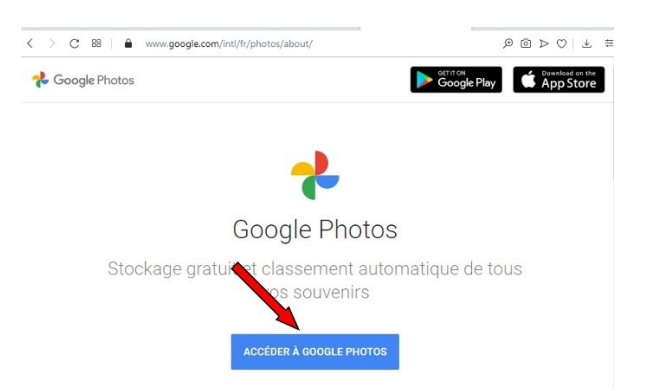

1-5 Créer un album en cliquant (bouton gauche) sur « Album »

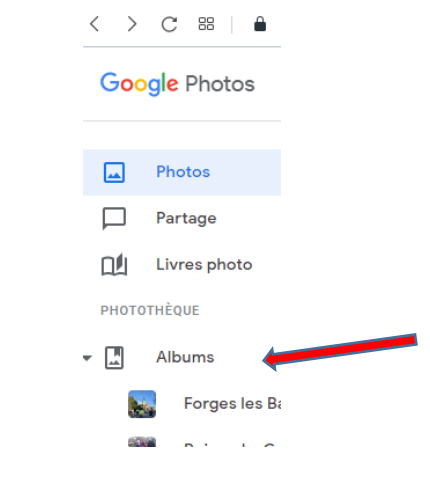

1-6 Créer un nouvel album (bouton en haut à droite)

|                   |                                          | Q    | _ 0                                             | $\times$ |  |
|-------------------|------------------------------------------|------|-------------------------------------------------|----------|--|
|                   |                                          | 0)   | $\triangleright \bigcirc   \overline{\uparrow}$ | ##       |  |
|                   | ∱ Importer                               | ? \$ |                                                 |          |  |
| $\longrightarrow$ | 🛨 Créer un album 🗅 Photo la plus récente |      |                                                 |          |  |
|                   |                                          |      |                                                 |          |  |
|                   |                                          |      |                                                 |          |  |

1-6 Ajouter un titre et ajouter des photos : sélectionner les photos préparées dans le dossier

1-7 Suivre le téléchargement (long) dans une fenêtre en bas à gauche (le chargement des photos est long...)

## 2- PARTAGER L'ALBUM

Sur la page d'un album déjà créé, cliquer sur le symbole de partage, en haut à droite ci-dessous :

→ Une fenêtre s'ouvre avec en bas à gauche : « Copier le lien »

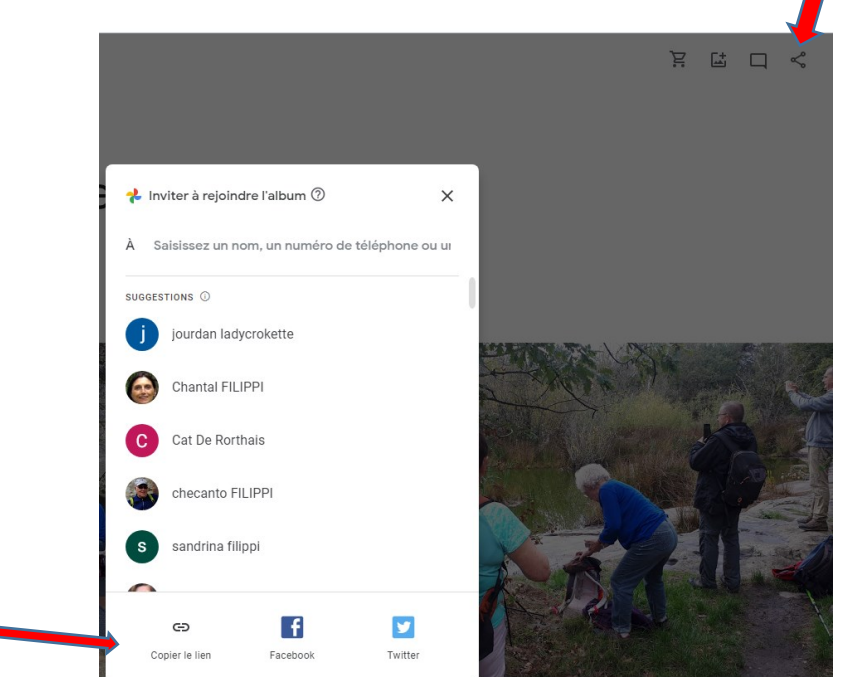

Sur la fenêtre suivante, il suffit de copier le lien pour le mettre en mémoire...

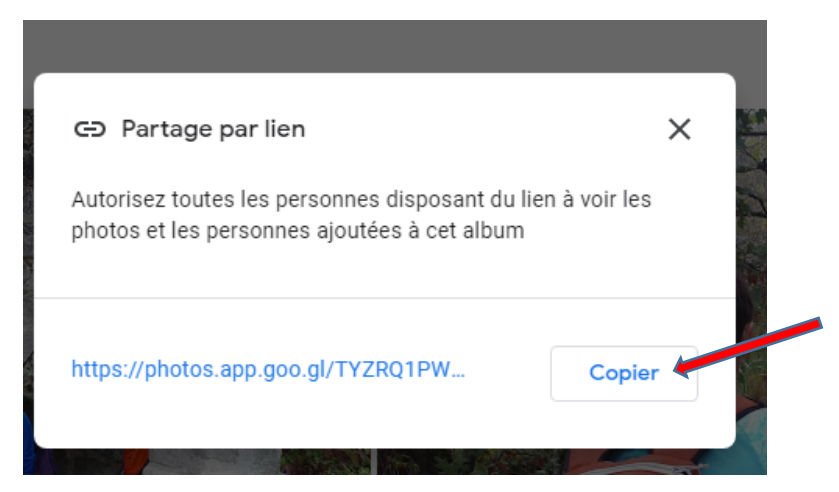

C'est ce lien qu'il faut envoyer par courriel ou par « Déposer un document » en le collant dans le corps du message (bouton droit: COLLER) dans afin de pouvoir partager l'album sur le site...